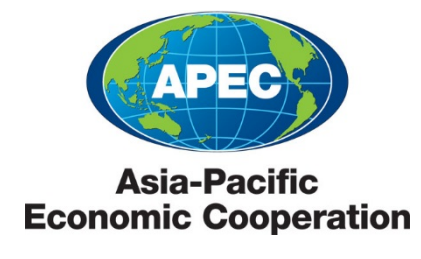

2015/SOM3/DIA2/006 Session 3

## Information Sharing and Transparency: The WTO Transparency Mechanism for RTAs

Submitted by: WTO

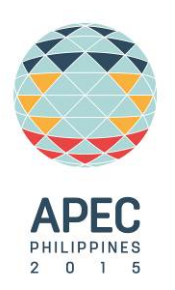

Dialogue on Regional Trade Agreements and Free Trade Agreements Cebu, Philippines 2 September 2015

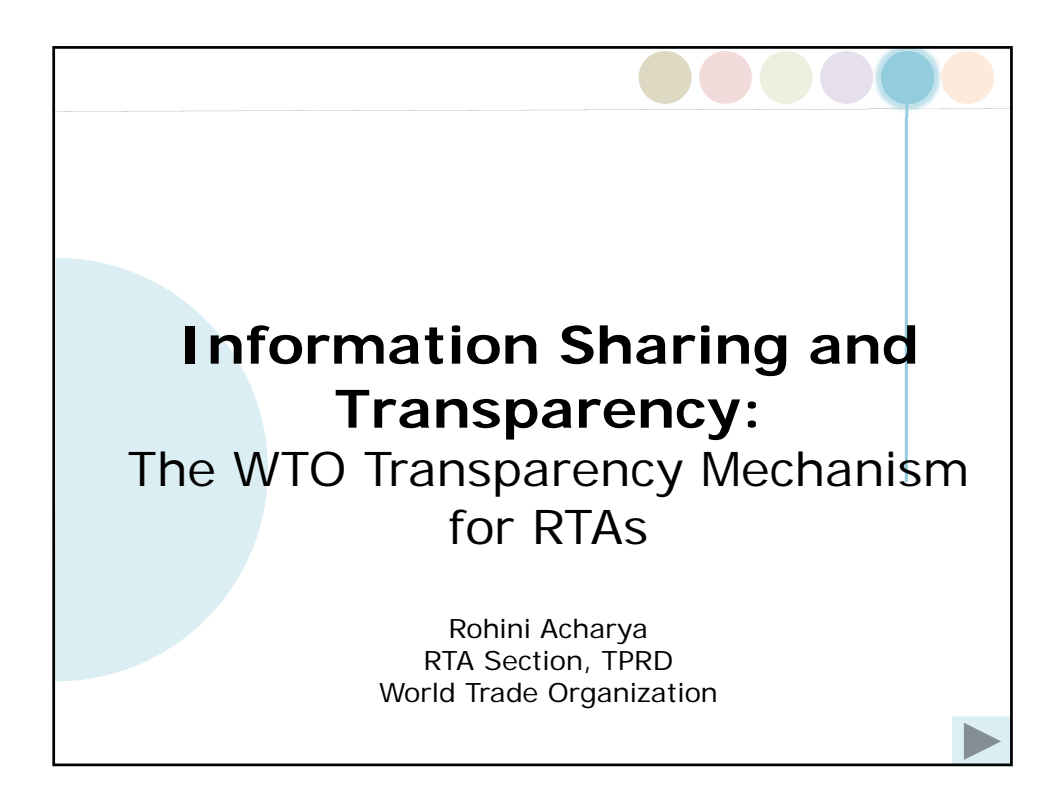

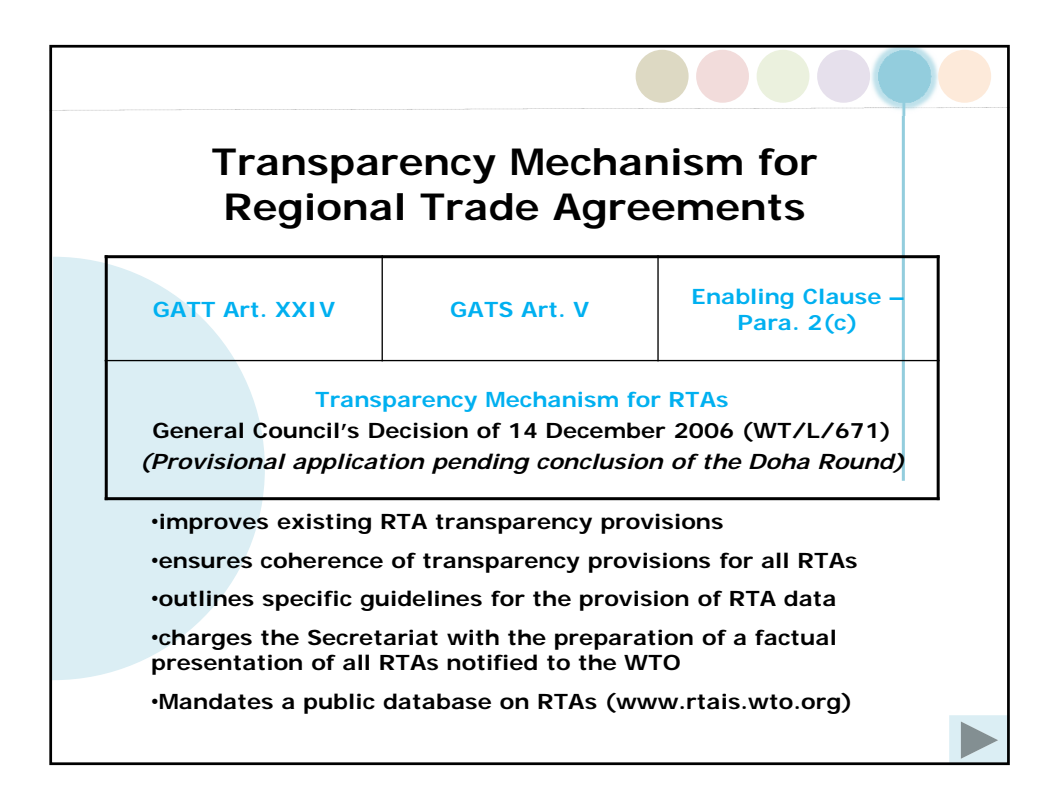

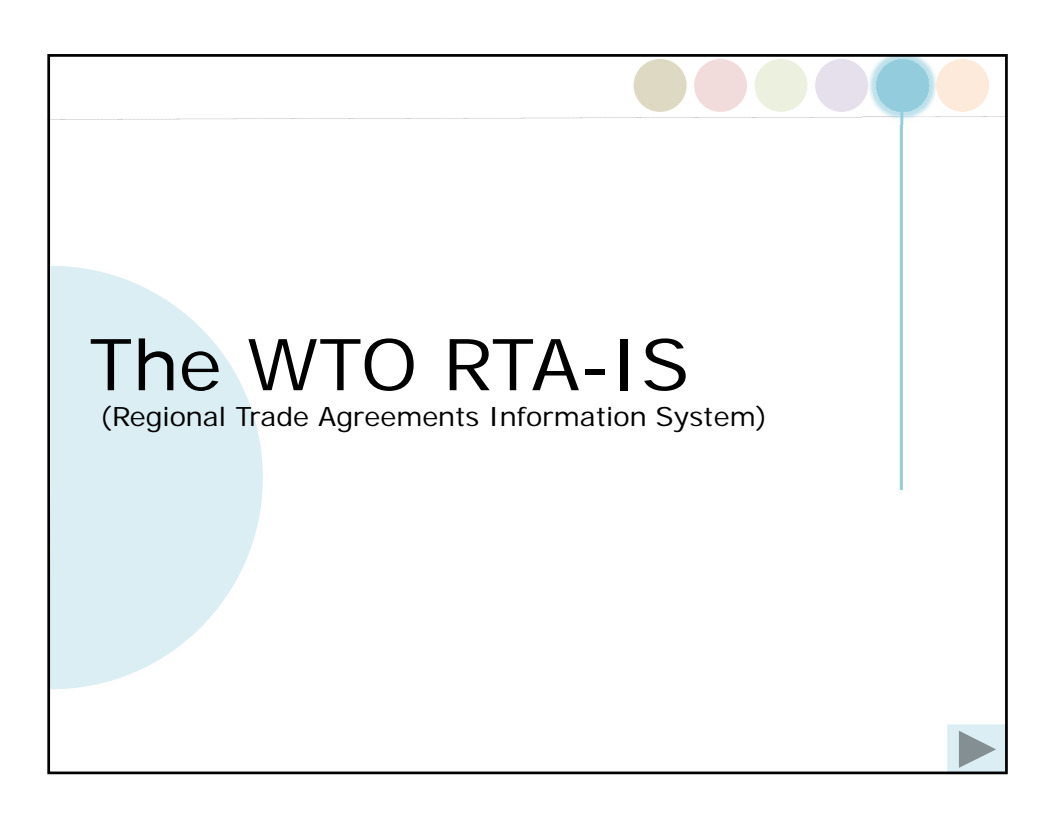

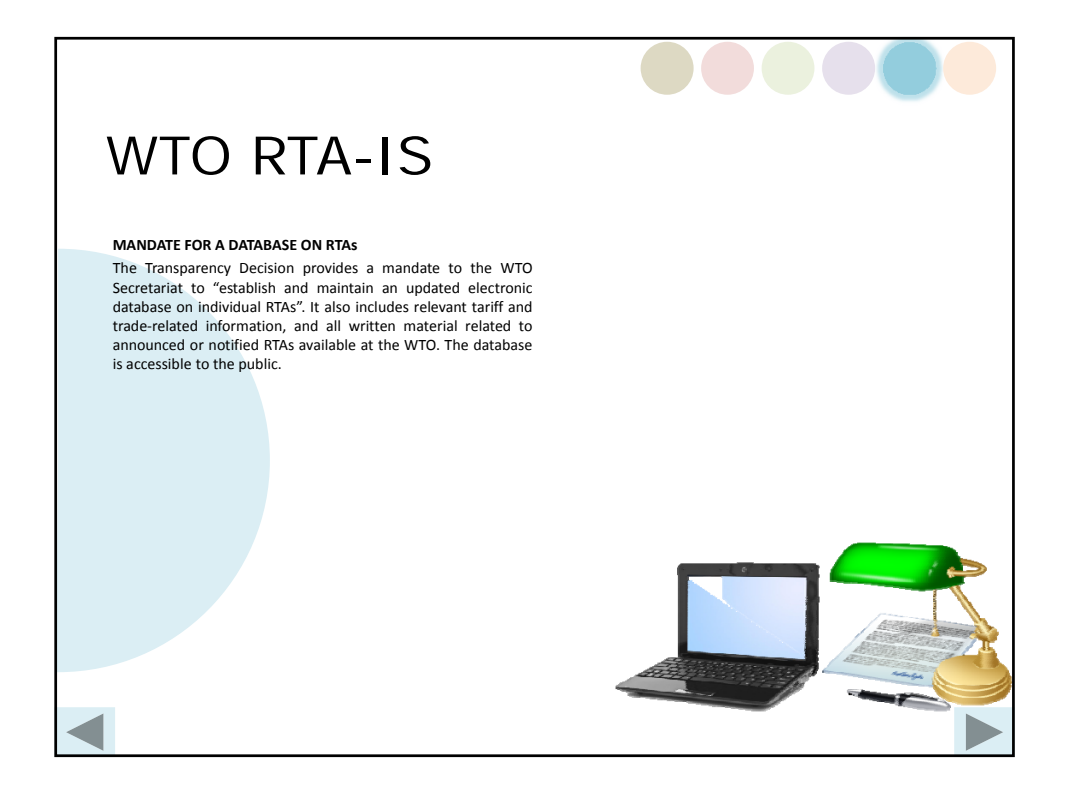

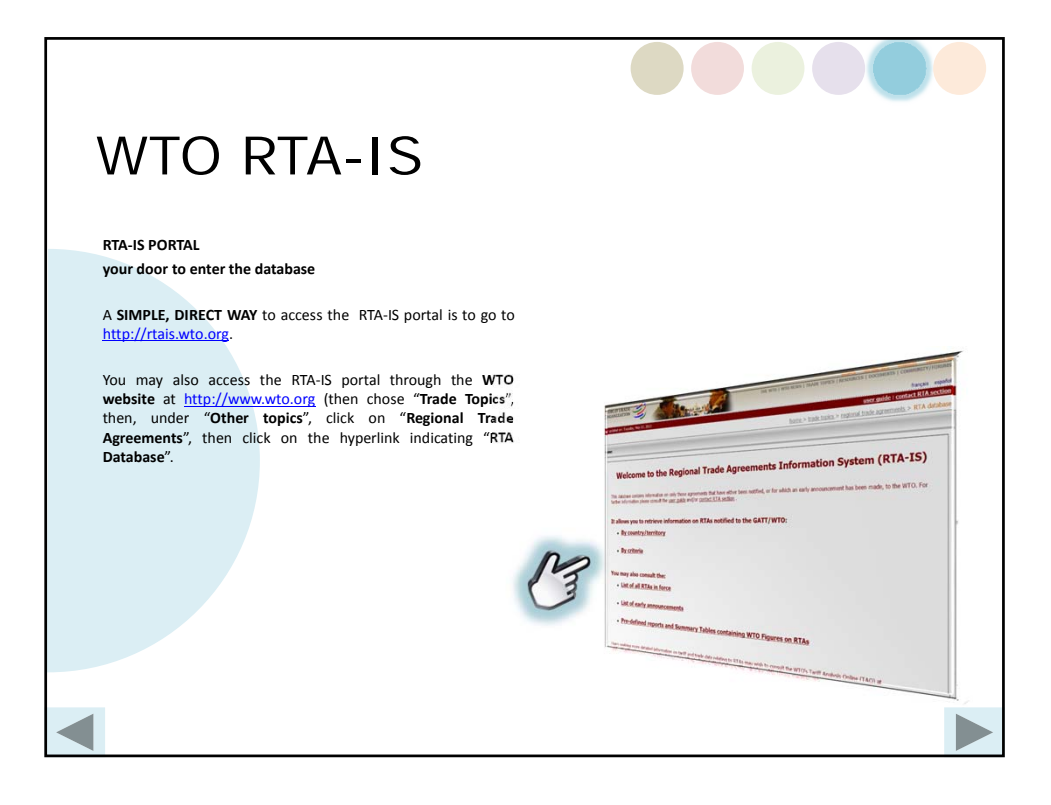

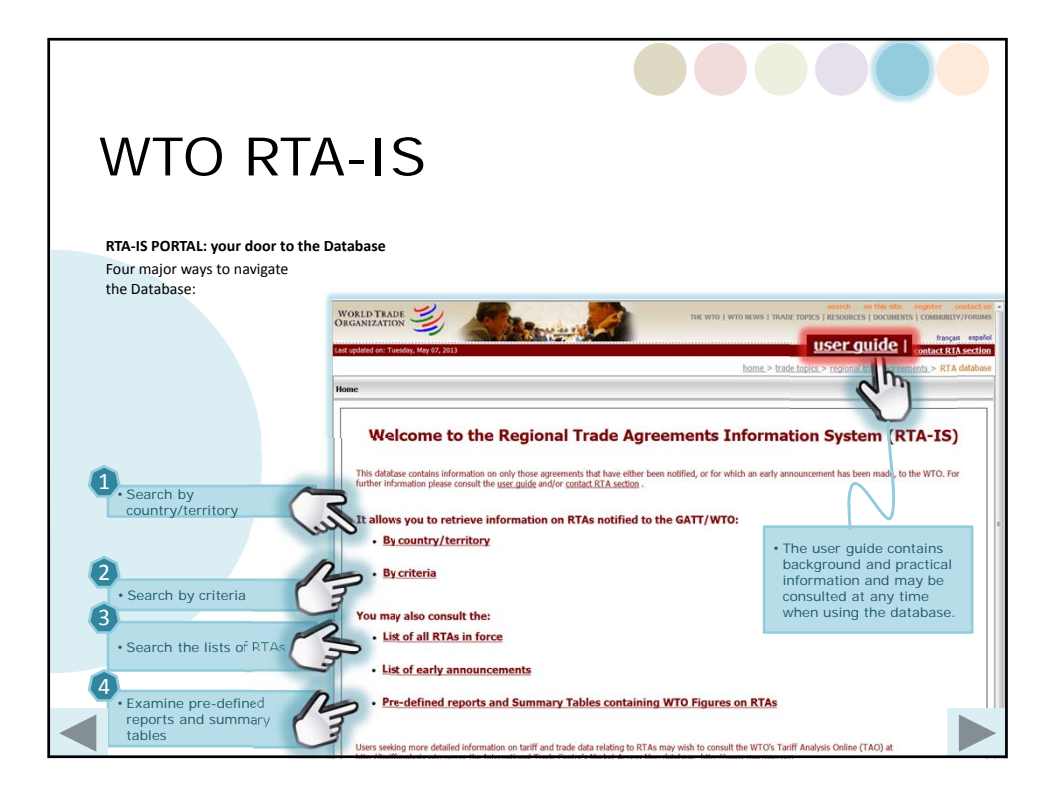

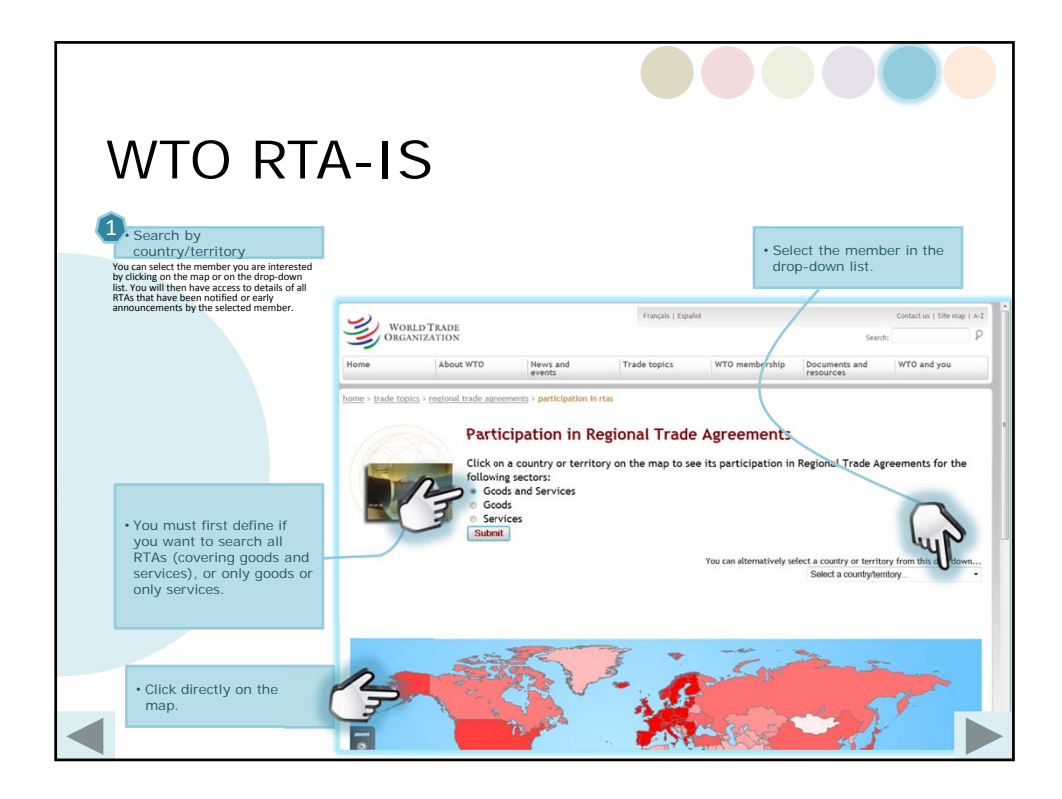

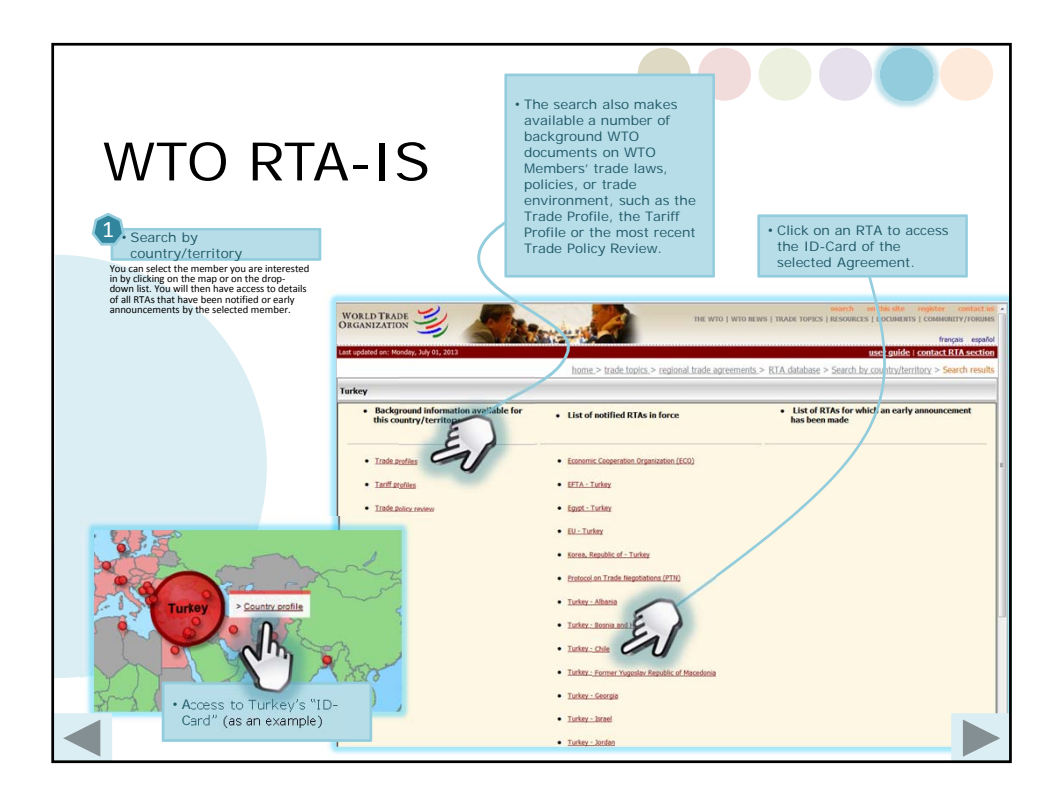

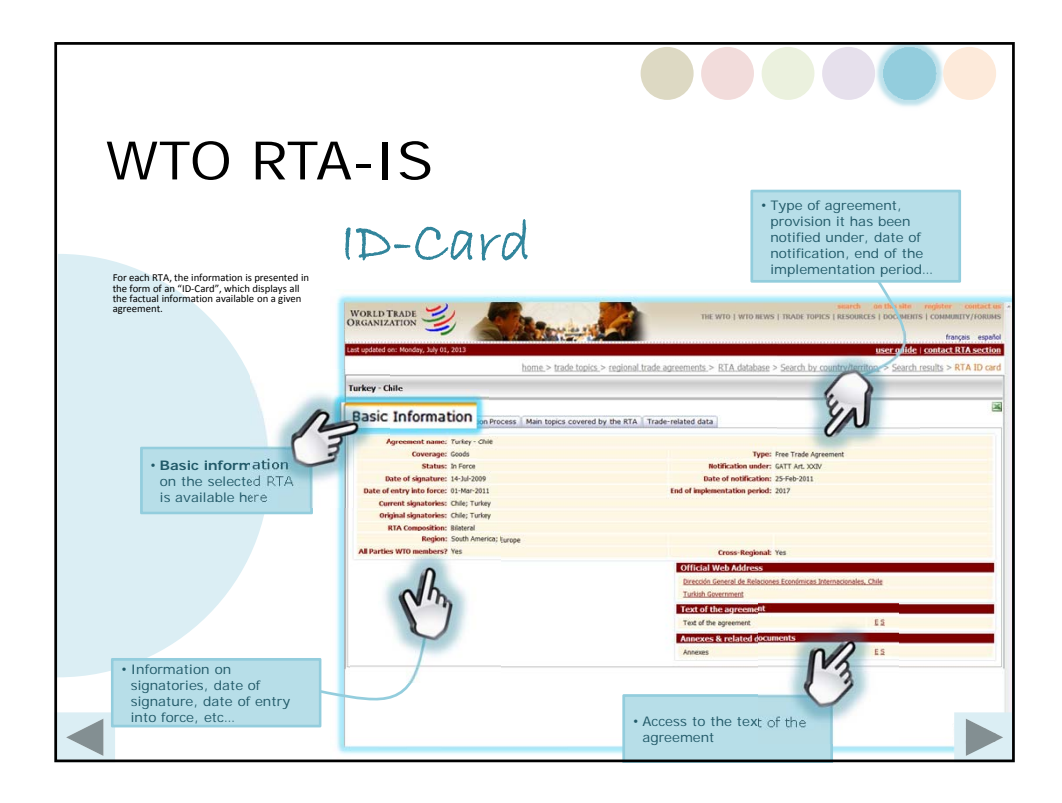

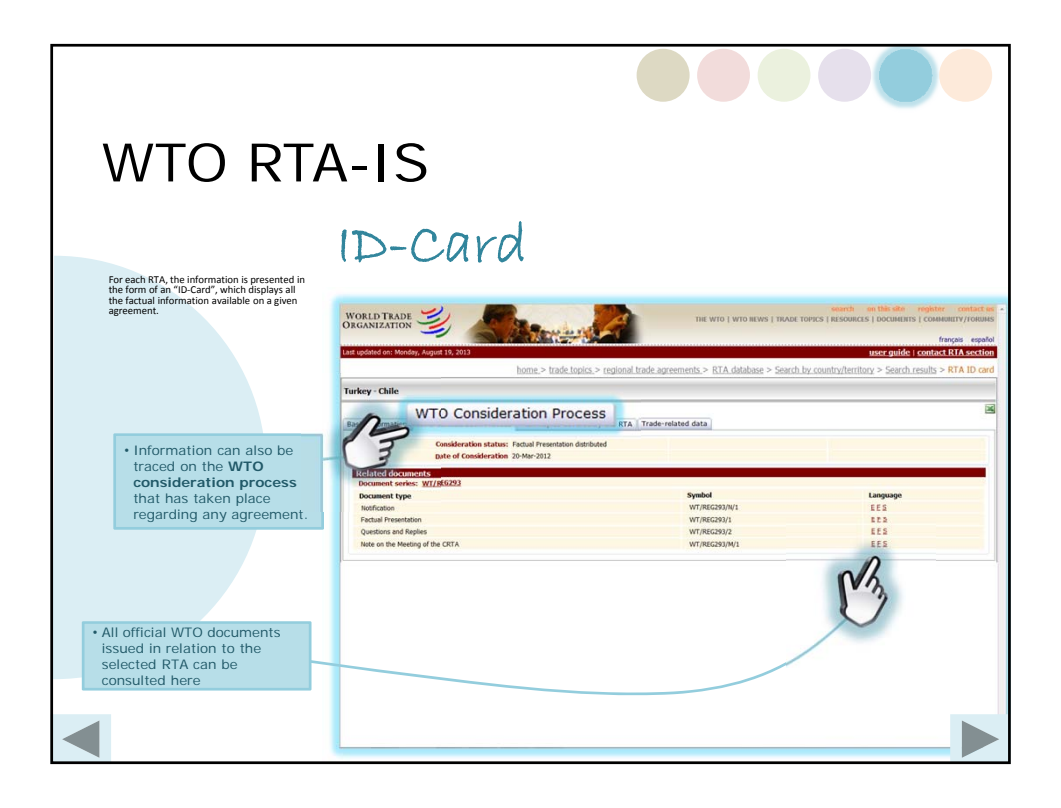

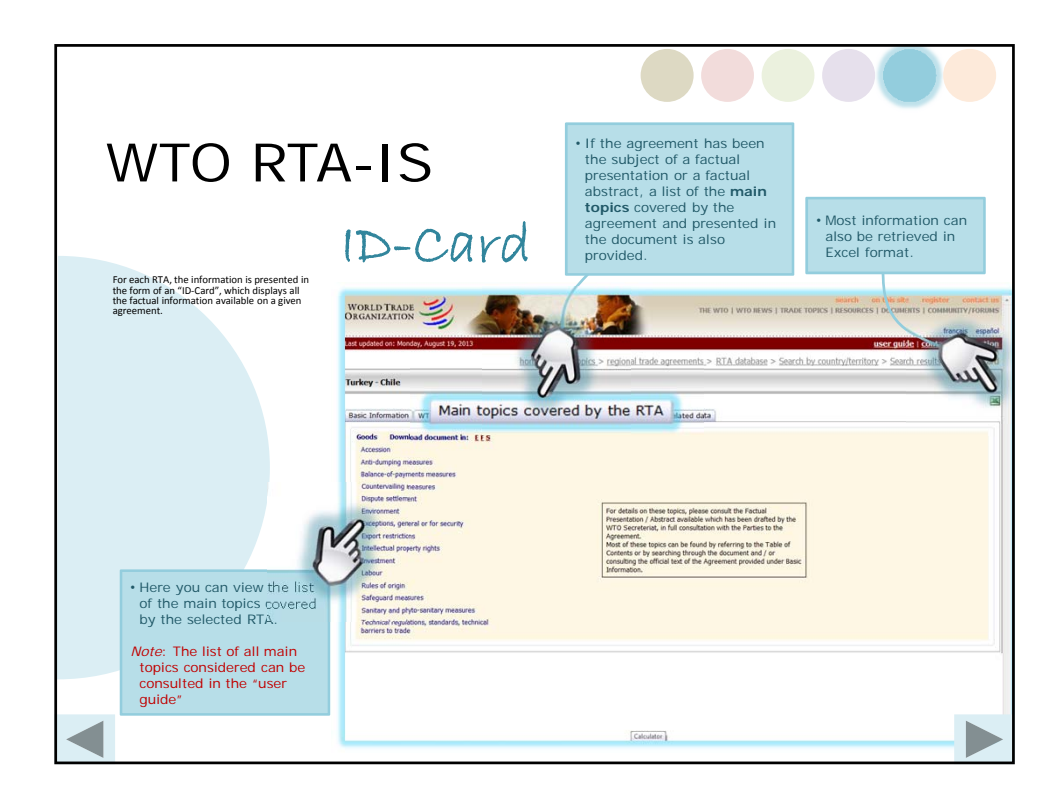

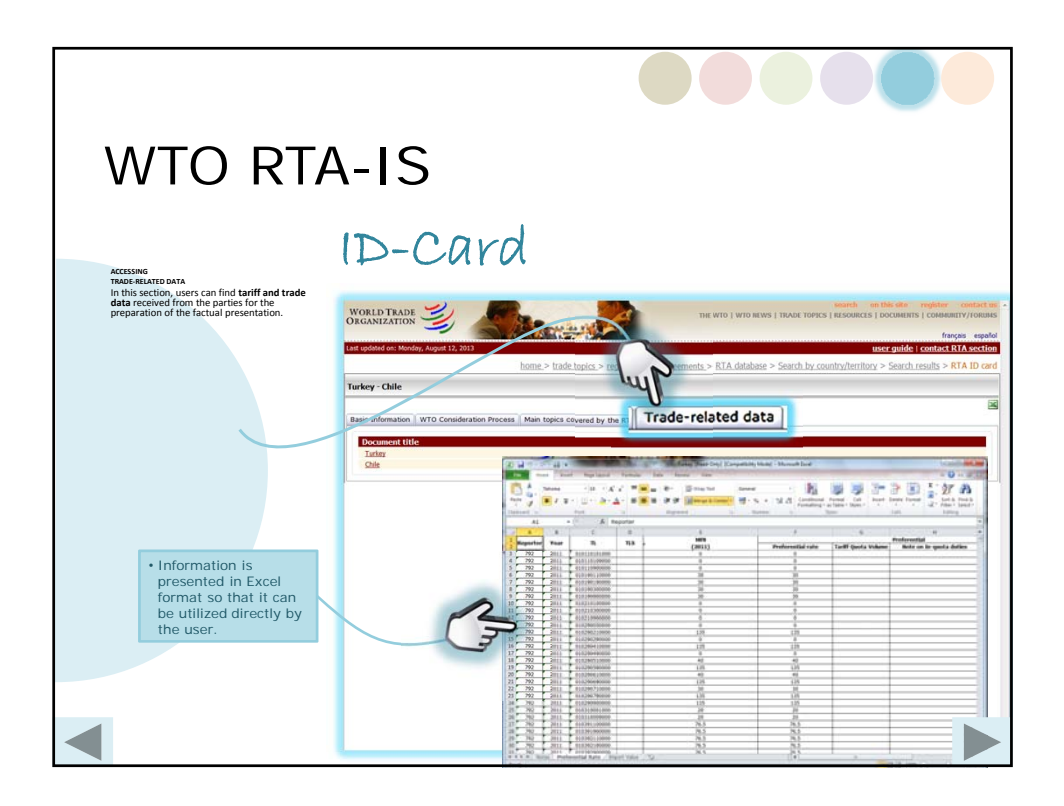

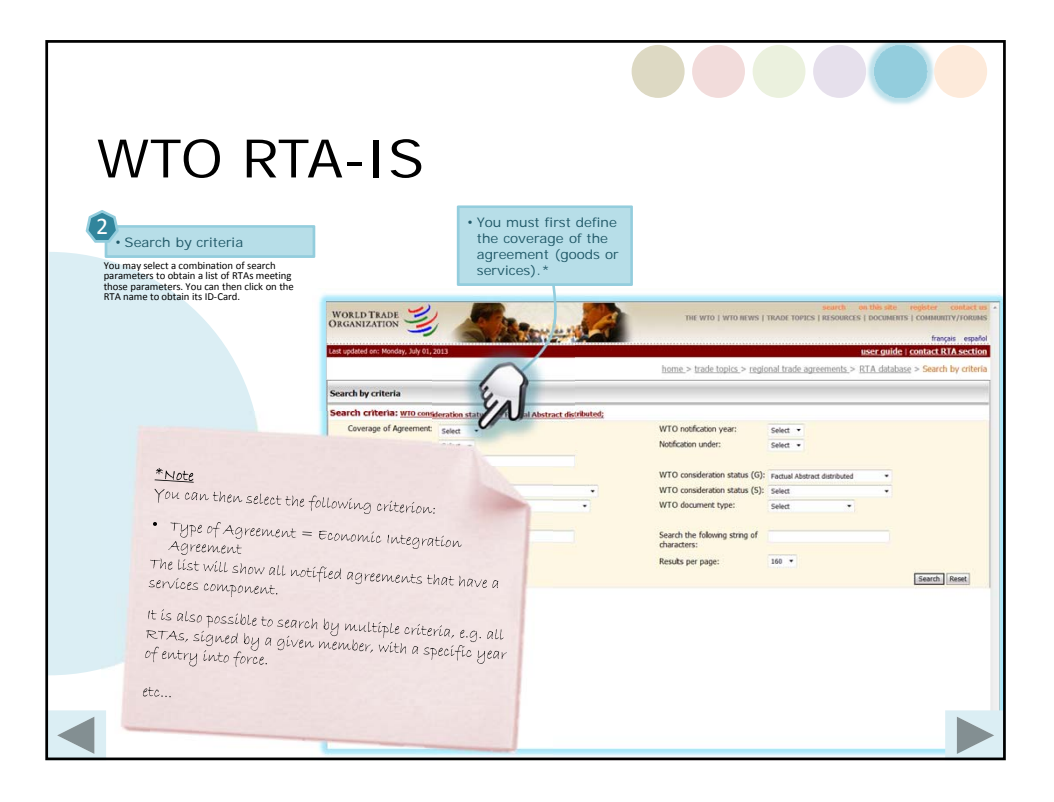

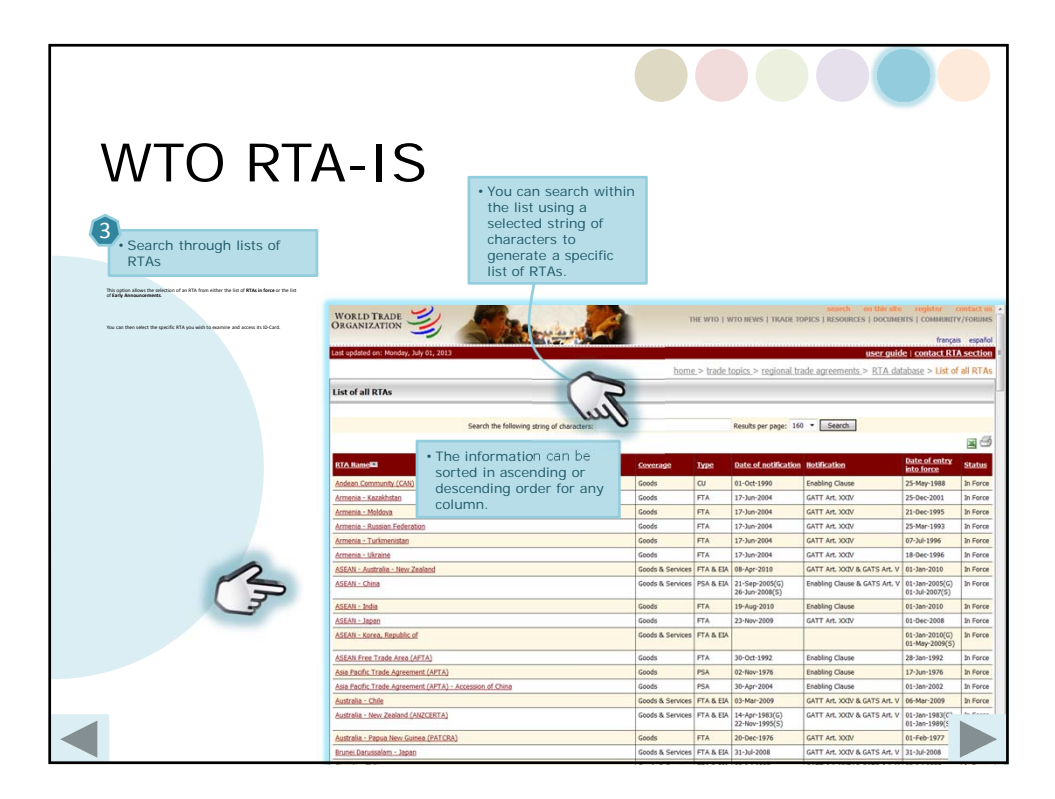

| WTO RTA                                                                                                    | A-IS                                                                                                    |                                      |                  |                                  |                               |                                  |
|----------------------------------------------------------------------------------------------------|----------------------------------------------------------------------------------------------------|--------------------------------------|------------------|----------------------------------|-------------------------------|----------------------------------|
| Examine pre-defined<br>reports and summary<br>tables     Pre-defined reports are formatted as                               |                                                                                                    |                                      |                  |                                  |                               |                                  |
| lists of all RTAs in force sorted by:<br>alphabetical order'; date of entry into<br>force; type of Agreement; notification; | WORLD TRADE                                                                                                    |                                      |                  |                                  |                               |                                  |
|                                                                                                    | home.> trade topics.> regional trade agreem                                                                                    | ents.> <u>RTA data</u>               | base > <u>Co</u> | sult Pre-defined re              | ports > RTAs in force, by a   | iphabetical order                |
|                                                                                                    | LES OF AIR KLIPS IN FORCE, by appealability of other Regional trade agreements notified to the GATLYVID and in force A.2.Table |                                      |                  |                                  |                               |                                  |
|                                                                                                    | RTA Bame                                                                                                    | Coverage                             | Туре             | Date of notification             | Notification                  | Date of entry<br>into force      |
|                                                                                                    | Andean Community (CAN)                                                                                                    | Goods                                | CU               | 01-Oct-1990                      | Enabling Clause               | 25-May-1988                      |
|                                                                                                    | Armenia - Kazakhstan                                                                                                    | Goods                                | FTA              | 17-Jun-2004                      | GATT Art. XXXV                | 25-Dec-2001                      |
|                                                                                                    | Armenia - Russian Federation                                                                                                   | Goods                                | ETA              | 17-301-2004                      | GATT ARE XXIV                 | 21-Dec-1995                      |
|                                                                                                    | nistan                                                                                                    | Goods                                | FTA              | 17-Jun-2004                      | GATT ArL XXIV                 | 07-Jul-1996                      |
| * <u>Note</u>                                                                                                    |                                                                                                    | Goods                                | FTA              | 17-Jun-2004                      | GATT Art. XXIV                | 18-Dec-1996                      |
| This is an exa                                                                                                    | mple of will regiond                                                                                                    | Goods & Services                     | FTA & EIA        | 08-Apr-2010                      | GATT Art. XXIV & GATS Art. V  | 01-Jan-2010                      |
| the list of all F                                                                                                    | RTAS                                                                                                    | Goods & Services                     | PSA & EIA        | 21-Sep-2005(G)<br>26-Jun-2008(S) | Enabling Clause & GATS Art. V | 01-Jan-2005(G)<br>01-Jul-2007(S) |
| notified and i                                                                                                    | n force,                                                                                                    | Goods                                | FTA              | 19-Aug-2010                      | Enabling Clause               | 01-Jan-2010                      |
| hu alphabetici                                                                                                    | al order                                                                                                    | Goods                                | FTA              | 23-Nov-2009                      | GATT Art. XXXV                | 01-Dec-2008                      |
| og atpracest                                                                                                    | the property of                                                                                                    | Goods & Services                     | FTA & EIA        |                                  |                               | 01-Jan-2010(G)<br>01-May-2009(S) |
|                                                                                                    | ASEAN Free Trade Area (AFTA)                                                                                                   | Geods                                | FTA              | 30-Oct-1992                      | Enabling Clause               | 28-Jan-1992                      |
|                                                                                                    | Asia Pacific Trade Agreement (APTA)                                                                                            | Goods                                | PSA              | 02-Nov-1976                      | Enabling Clause               | 17-Jun-1976                      |
|                                                                                                    | Asia Pacific Trade Agreement (APTA) - Accession of China                                                                       | Goods                                | PSA              | 30-Apr-2004                      | Enabling Clause               | 01-Jan-2002                      |
|                                                                                                    |                                                                                                    | Incompany when the provident of      |                  | 03-Mar-2000                      | CATT AN ADDING CATC AN AL     | 06 1000 2000                     |
| 4                                                                                                    | Australia - Chile                                                                                                    | Goods & Services                     | FIAGEA           | 03 0101 2003                     | GATT ALL AGY & GATS ALL V     |                                  |
|                                                                                                    | Australia - Chile Australia - New Zealand (ANZCERTA)                                                                           | Goods & Services<br>Goods & Services | FTA&EIA          | 14-Apr-1983(G)<br>22-Nov-1995(S) | GATT Art. XXIV & GATS Art. V  |                                  |

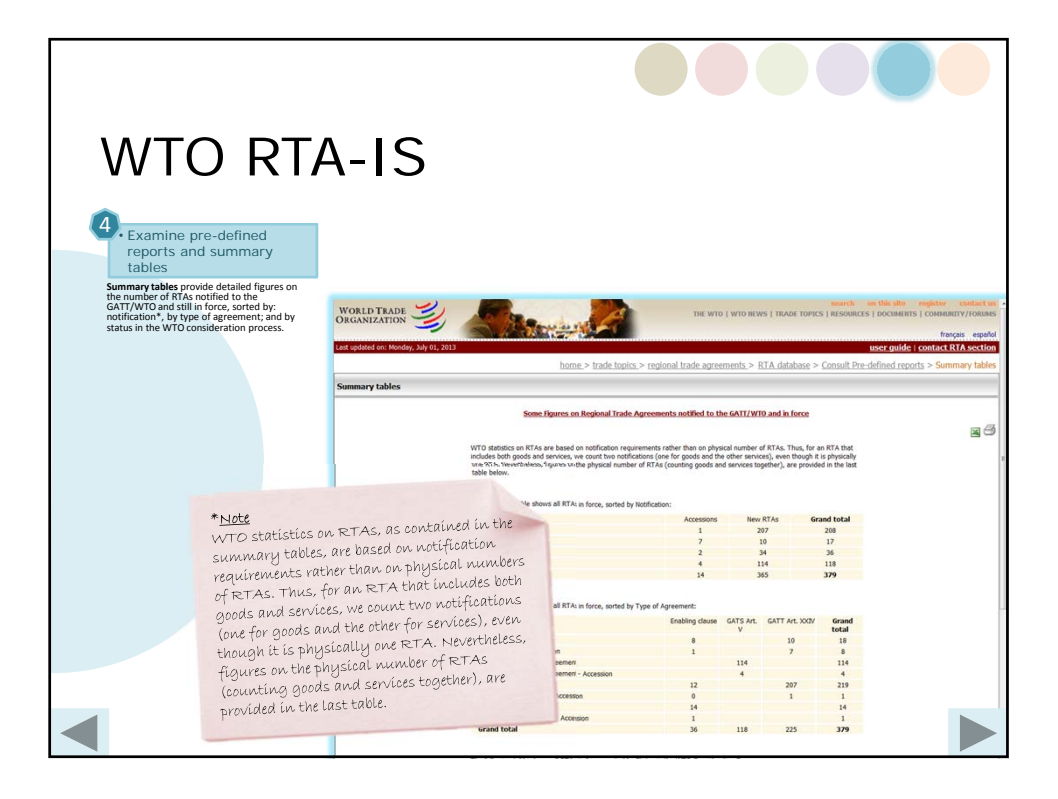

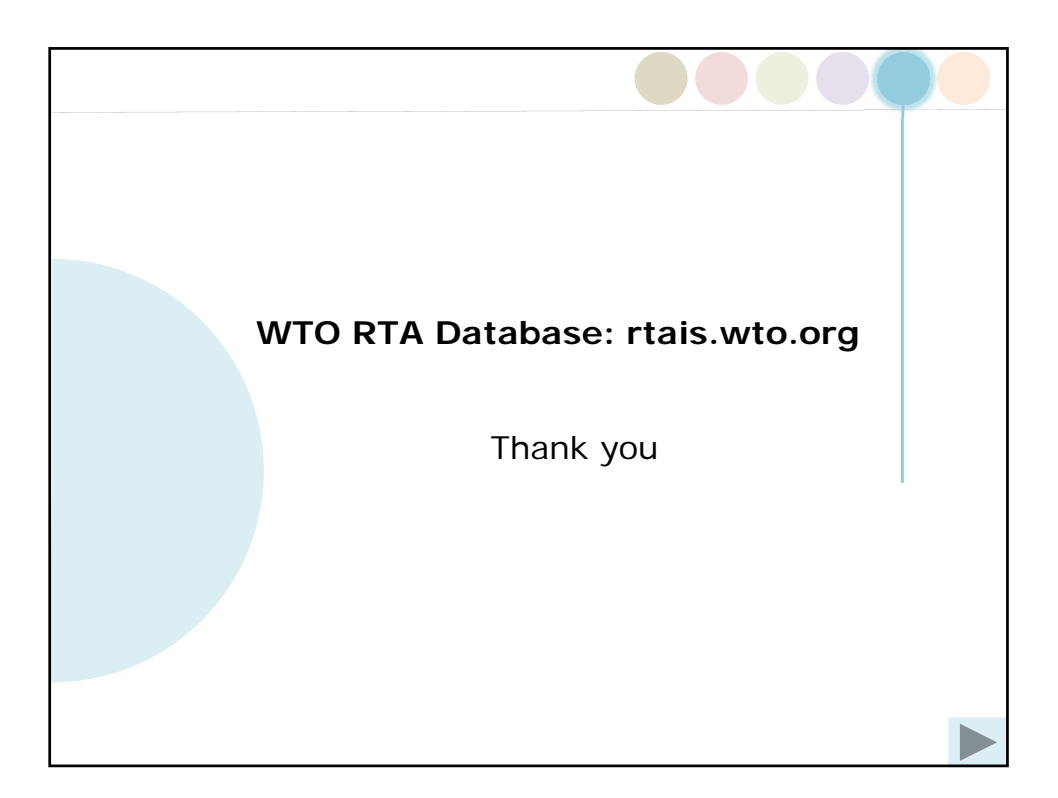